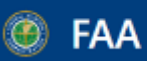

## **AD Final Rule Search Guide for DRS**

Updated 7/22/2022

Users may subscribe to receive notifications about published AD Rules by navigating to <u>https://service.govdelivery.com/accounts/USFAARGL/subscriber/new</u> and selecting any applicable categories. If you are already subscribed, no action is needed. The DRS transition will not alter these notifications.

https://drs.faa.gov/browse

## 1. On the left Browse menu, click "Regulations > Airworthiness Directives (ADs) > AD Rules"

- OR search "AD Rules" in the search box under "Browse"

| Browse                                             |              |   |  |  |  |  |  |
|----------------------------------------------------|--------------|---|--|--|--|--|--|
| Expand All                                         | Collapse All |   |  |  |  |  |  |
| AD Rules                                           |              | Y |  |  |  |  |  |
| ✓ Regulations                                      |              |   |  |  |  |  |  |
| <ul> <li>Airworthiness Directives (ADs)</li> </ul> |              |   |  |  |  |  |  |
| AD Rules                                           |              |   |  |  |  |  |  |
| 4                                                  |              |   |  |  |  |  |  |

2. Click on the "AD Rules" title (shown above) to reveal the AD Rules Filter screen

| D Rules                                                                                              |                                                                                                |                                                              |                                                                        |                                                       |
|----------------------------------------------------------------------------------------------------|------------------------------------------------------------------------------------------------|--------------------------------------------------------------|------------------------------------------------------------------------|-------------------------------------------------------|
| Note: Airworthiness Directives are pupulication of the United States gove                            | art of the Code of Federal Regulations, but th<br>rrnment. As such, the FAA publishes airworth | ey are not codified in the<br>iness directives in full in tl | annual edition. The Federal Regist<br>he Federal Register as amendment | ★<br>ter is the official daily<br>ts to 14 CFR §39.13 |
| Filters                                                                                              |                                                                                                |                                                              |                                                                        |                                                       |
| Status                                                                                               | AD Number                                                                                      |                                                              | CFR Part Reference                                                     |                                                       |
| Current                                                                                              | ✓ Enter text                                                                                   |                                                              | Choose                                                                 | ~                                                     |
|                                                                                                    | Click "Enter" or use pipe (   ) symbol to                                                      | separate values                                              |                                                                        |                                                       |
| Effective Date 🚯                                                                                     | Office of Primary Responsibility                                                               |                                                              | Docket Number                                                          |                                                       |
| Type or Select a date/date range                                                                     | 📋 Choose                                                                                       | ~                                                            | Enter text                                                             |                                                       |
|                                                                                                    |                                                                                                |                                                              | Click "Enter" or use pipe (   ) symbol to                              | separate values                                       |
| Citation Publish Date 🚯                                                                              | Make                                                                                           |                                                              | Model                                                                  |                                                       |
| Type or Select a date/date range                                                                     | 🖆 Choose                                                                                       | ~                                                            | Choose                                                                 | ~                                                     |
| Product Type                                                                                         | Product Subtype                                                                                |                                                              | Subject                                                                |                                                       |
| Choose                                                                                               | ✓ Choose                                                                                       | ~                                                            | Choose                                                                 | ~                                                     |
| Keyword Search<br>Keyword ©<br>Enter text<br>Click "Enter" or use pipe ( ) symbol to separate values |                                                                                                |                                                              |                                                                        | Apply Reset                                           |

- You can sort the list by publish date by clicking the "Sort By" drop down below the Filter section and selecting "Citation Publish Date" (shown below)

FAA

## Dynamic Regulatory System

A Comprehensive Knowledge Center of Regulatory and Guidance Material from the Office of Aviation Safety and other Services and Offices

| Sort By | Citation Publish Date   | $\sim$ | t₹ | Save Results List | Save Selected Results List |
|---------|-------------------------|--------|----|-------------------|----------------------------|
| 🔁 Indic | ates current            |        |    |                   |                            |
| Showing | 1 - 25 of 16228 results |        |    |                   |                            |

## 3. To find all AD Rules applicable to a specific model:

When searching for all ADs applicable to a specific aircraft/engine/propeller, it is recommended to search using ONLY the Model field. Over time, models can be transferred to different Type Certificate Holders (manufacturers). Adding a manufacturer name to the Make field could limit the returned list of ADs.

- Click the "Model" drop down, use search field to type in the applicable model, and check the box or boxes (e.g. 737-700 Series)
- Click "Apply"

| AD Rules                                                                              |                           |                                                                                                    |                                  |                                                                                                    |                  |
|---------------------------------------------------------------------------------------|---------------------------|----------------------------------------------------------------------------------------------------|----------------------------------|----------------------------------------------------------------------------------------------------|------------------|
| <b>Note:</b> Airworthiness Directives are pa<br>publication of the United States gove | irt of the C<br>rnment. A | Code of Federal Regulations, but they are not coc<br>s such, the FAA publishes airworthiness directive | lified in the<br>s in full in th | annual edition. The Federal Register is the official c<br>ne Federal Register as amendments to 14 CFR §39.1 | ×<br>daily<br>13 |
| Filters                                                                               |                           |                                                                                                    |                                  |                                                                                                    |                  |
| Status                                                                                |                           | AD Number                                                                                              |                                  | CFR Part Reference                                                                                          |                  |
| Current                                                                               | ~                         | Enter text                                                                                             |                                  | Choose 🗸                                                                                                    |                  |
|                                                                                       |                           | Click "Enter" or use pipe (   ) symbol to separate values                                              |                                  |                                                                                                    |                  |
| Effective Date 🟮                                                                      |                           | Office of Primary Responsibility                                                                       |                                  | Docket Number                                                                                               |                  |
| Type or Select a date/date range                                                      | 8                         | Choose                                                                                                 | ~                                | Enter text                                                                                                  |                  |
|                                                                                       |                           |                                                                                                    |                                  | Click "Enter" or use pipe (   ) symbol to separate values                                                   |                  |
| Citation Publish Date 🟮                                                               |                           | Make                                                                                                   |                                  | Model                                                                                                    |                  |
| Type or Select a date/date range                                                      | e                         | Choose                                                                                                 | ~                                | 737-700 Series                                                                                              | $\sim$           |
| Product Type                                                                          |                           | Product Subtype                                                                                        |                                  | 737-700 Q                                                                                                   | ×                |
| Choose                                                                                | $\sim$                    | Choose                                                                                                 | ~                                | ✓ 737-700 Series                                                                                            |                  |
|                                                                                       |                           |                                                                                                    |                                  | 737-700C Series                                                                                             |                  |
| Keyword Search                                                                        |                           |                                                                                                    |                                  |                                                                                                    |                  |
| Keyword 🚯                                                                             |                           |                                                                                                    |                                  |                                                                                                    |                  |
| Enter text                                                                            |                           |                                                                                                    |                                  |                                                                                                    |                  |
| Click "Enter" or use pipe (   ) symbol to separate values                             |                           |                                                                                                    |                                  |                                                                                                    |                  |
|                                                                                       |                           |                                                                                                    |                                  | Apply                                                                                                    | Reset            |
|                                                                                       |                           |                                                                                                    |                                  |                                                                                                    |                  |

- You can search Historical ADs by selecting the "Status" drop down and checking the box for "Historical"
- You can sort the list by clicking the "Sort By" drop down list and selecting "AD Number", "Effective Date", or by "Citation Publish Date"
- You can download the data from the list as an Excel file by clicking "Save Results List"
- 4. Click on an individual AD Number to view the AD document and details

5. For further help, please visit the Help & Training section of DRS here: https://drs.faa.gov/help